# Clavier gaming sans fil trimode Alienware - AW920K

Guide de l'utilisateur

Modèle de clavier : AW920K Modèle réglementaire : AW920K

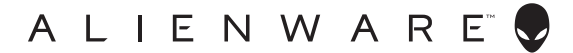

- **REMARQUE : Une REMARQUE indique des informations importantes qui vous permettent de mieux utiliser votre ordinateur.**
- △ MISE EN GARDE : Une MISE EN GARDE indique un risque de dommages au matériel ou de perte de données si les instructions ne sont pas respectées.
- AVERTISSEMENT : Un AVERTISSEMENT indique un risque de dommages aux biens, de blessures corporelles ou de mort.

**Copyright © 2023 Dell Inc. ou ses filiales. Tous droits réservés.** Dell Technologie, Dell et les autres marques commerciales sont des marques commerciales de Dell Inc. ou de ses filiales. Les autres marques commerciales peuvent être des marques commerciales de leurs propriétaires respectifs.

2023 – 03 Rév. A00

# Sommaire

| Contenu de la boîte4                             |
|--------------------------------------------------|
| Caractéristiques                                 |
| Configuration de votre clavier de jeu            |
| Allumez votre clavier de jeu AW920K              |
| Mode de connexion filaire                        |
| Mode de connexion filaire 2.4G                   |
| Mode de connexionBluetooth sans fil              |
| Utilisation de votre clavier de jeu11            |
| Chargement de votre clavier de jeu12             |
| Batterie faible                                  |
| Alienware Command Center                         |
| Installer AWCC avec la mise à jour de Windows    |
| Installer AWCC à partir du site web de support   |
| technique Dell                                   |
| Utilisation de Alienware Command Center          |
| Mise en place de l'éclairage et de l'animation18 |
| Configuration des macros sur le clavier          |
| Configuration des fonctions du bouton de         |
| cadran et de l'interrupteur à bascule            |
| Mise à jour du firmware et restauration des      |
| paramètres d'usine                               |
| Désactiver temporairement les clés modifiées 26  |
| Spécifications                                   |
| Dépannage                                        |
| Informations légales 29                          |

## Contenu de la boîte

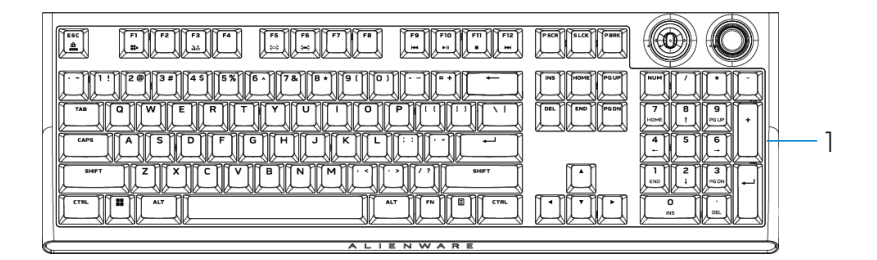

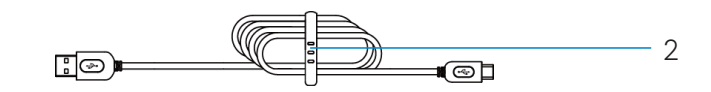

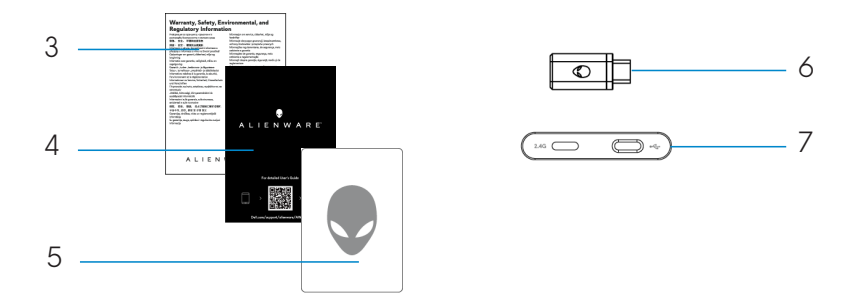

- 1. Clavier gaming sans fil trimode Alienware AW920K
- 2. Câble USB-A vers USB-C.
- 3. Document réglementaire
- 4. Guide de démarrage rapide
- 5. Autocollant Alienware
- 6. Dongle
- 7. Rallonge de dongle avec recharge par pression magnétique

# REMARQUE : Les documents fournis avec votre clavier peuvent varier en fonction de la région.

## Caractéristiques

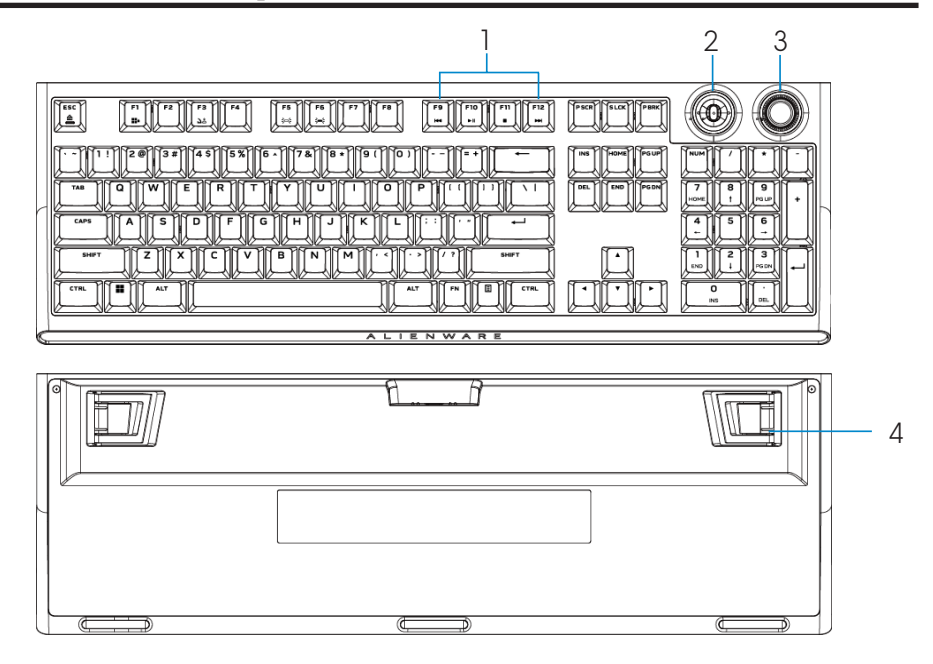

| Libellé | Caractéristiques                         | Description                                                                                                    |
|---------|------------------------------------------|----------------------------------------------------------------------------------------------------|
| 1       | Touche Multimédia                        | Vous permet d'avancer rapidement, de lire,<br>d'arrêter ou de faire reculer le film et la musique.                                                                                             |
| 2       | Interrupteur à bascule<br>multifonctions | Par défaut : Contrôle médias<br>- Pousser vers la gauche : Piste précédente<br>- Pousser vers la droite : Piste suivante<br>- Poussez vers le bas : Lire ou mettre la piste en pause           |
| Ű       | REMARQUE : Personnalisabl                | e dans Alienware Command Center (AWCC).                                                                                                    |
| 3       | Bouton de cadran<br>multifonctions       | Par défaut : Contrôle audio du système<br>- Sens horaire : Augmenter le volume<br>- Sens anti-horaire : Diminuer le volume<br>- Poussez vers le bas : Mettre en sourdine ou<br>rétablir le son |
| Ű       | REMARQUE : Personnalisab                 | le dans Alienware Command Center (AWCC).                                                                                                    |
| 4       | Pied réglable à trois<br>angles          | Vous permet de régler le pied du clavier pour<br>qu'incline sous trois angles différents                                                                                                    |

# Caractéristiques

AW920K est le tout premier clavier de jeu sans fil tri-mode d'Alienware qui offre des options de connexion polyvalentes sur un grand nombre de dispositifs de jeu.

Vous pouvez profiter d'un jeu non perturbé en jouant avec la technologie de recharge par pression magnétique.

Le nouvel interrupteur à bascule programmable et le bouton de cadran vous permettent d'effectuer des réglages rapides pour contrôler les médias tout en vous gardant concentré sur le jeu.

Les fonctions clés de AW920K incluent :

- Connexions Tri-Mode : Sans fil 2.4 GHz, Bluetooth 5.1, et filaire USB
- Affichage pleine taille
- Boutons interrupteurs rouges Cherry MX
- Bouton de cadran multifonctions programmable et interrupteur à bascule
- Touches en polybutylène téréphtalate (PBT) à double effet
- Touches entièrement programmables avec fonction anti-ghosting et renversement de la touche N
- Rallonge de dongle avec recharge par pression magnétique
- Rétroéclairage avec touches RVB AlienFX
- Câble de paracorde amovible

### Allumez votre clavier de jeu AW920K

Faites glisser le bouton d'alimentation sur le clavier comme indiqué dans l'image suivante pour allumer le clavier.

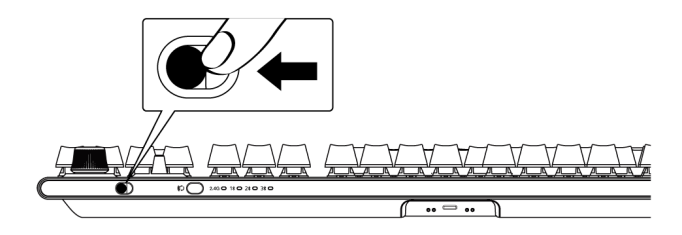

#### Mode de connexion filaire

Connectez le côté USB-C du câble à votre clavier de jeu et connectez le côté USB-A du câble au port USB de votre ordinateur.

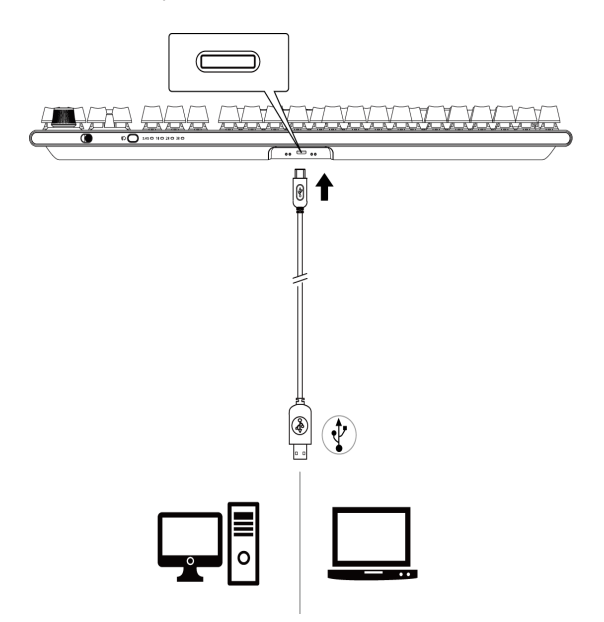

#### Mode de connexion filaire 2.4G

1. Connectez le dongle AW920K à votre ordinateur ou à la rallonge de dongle avec charge magnétique.

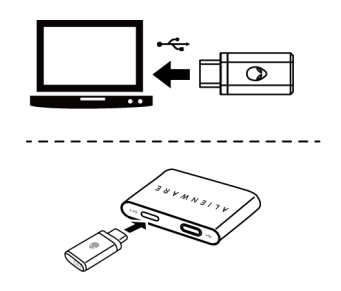

2. Connectez le côté USB-C du câble à la rallonge de dongle avec charge magnétique et le côté USB-A du câble à votre ordinateur.

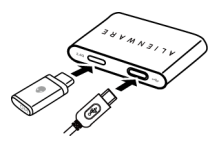

3. Appuyez sur le bouton de mode de connexion pour passer en mode sans fil 2.4G.

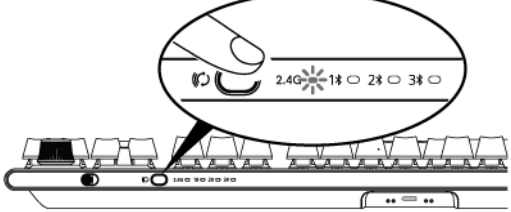

4. Placez la rallonge de dongle avec recharge par pression magnétique près de votre AW920K pour un accès facile.

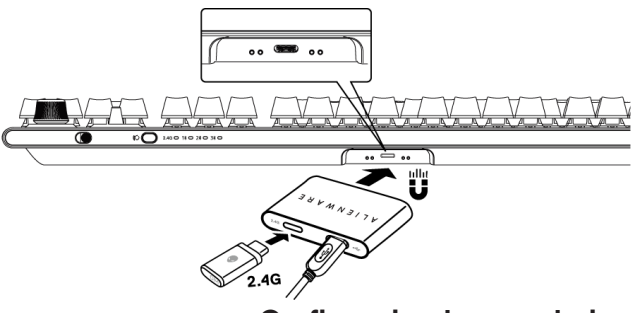

Configuration de votre clavier de jeu | 8

5. Lorsque la batterie est faible, faites glisser le rallonge de dongle avec recharge par pression magnétique plus près de votre AW920K et elle attirera magnétiquement et la recharge commencera.

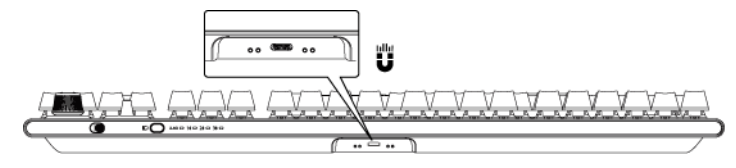

#### Mode de connexionBluetooth sans fil

1. Appuyez sur la touche de mode de connexion pour passer de 2.4G à Bluetooth 1(1**\$**).

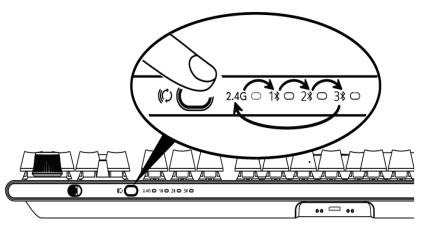

- 2. Appuyez sur le bouton de sélection du mode de connexion et maintenez-le appuyé pendant trois secondes pour activer l'appairage Bluetooth.
- 3. Vérifiez votre ordinateur pour voir le nouveau périphérique Bluetooth. Cliquez sur la notification et entrez le code PIN pour connecter le nouveau périphérique Bluetooth.
- Pour vous connecter à un autre ordinateur, vous pouvez basculer entre Bluetooth 1 (1\$), Bluetooth 2 (2\$) ou Bluetooth 3 (3\$) et répéter les étapes ci-dessus pour une effectuer une nouvelle connexion.

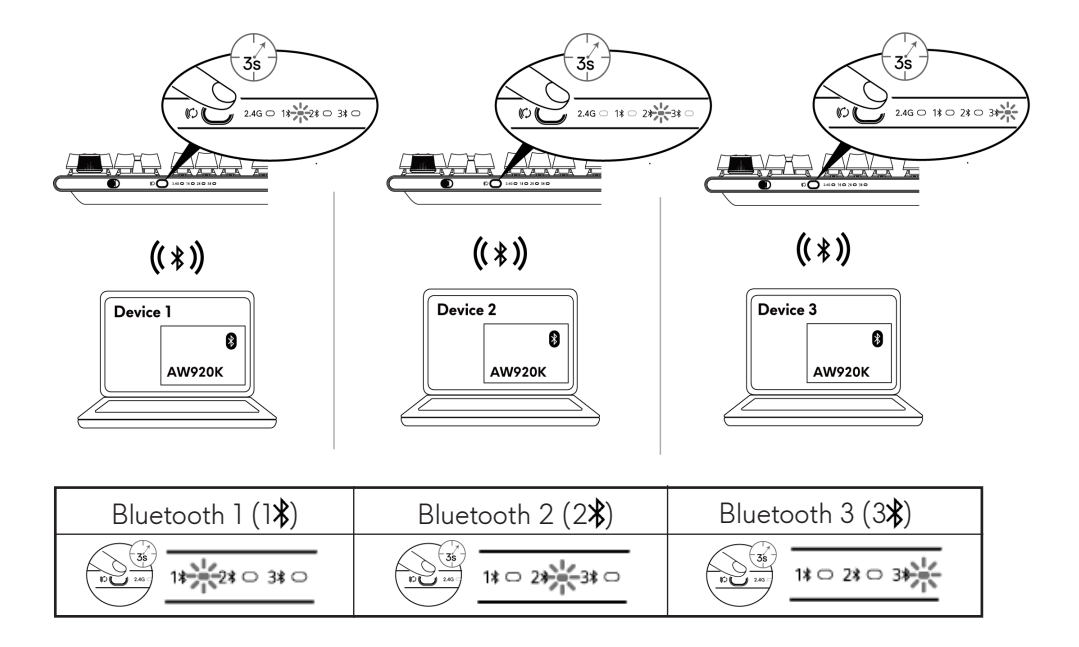

REMARQUE : Vous pouvez utiliser votre clavier de jeu même sans installer Alienware Command Center (AWCC).

# Utilisation de votre clavier de jeu

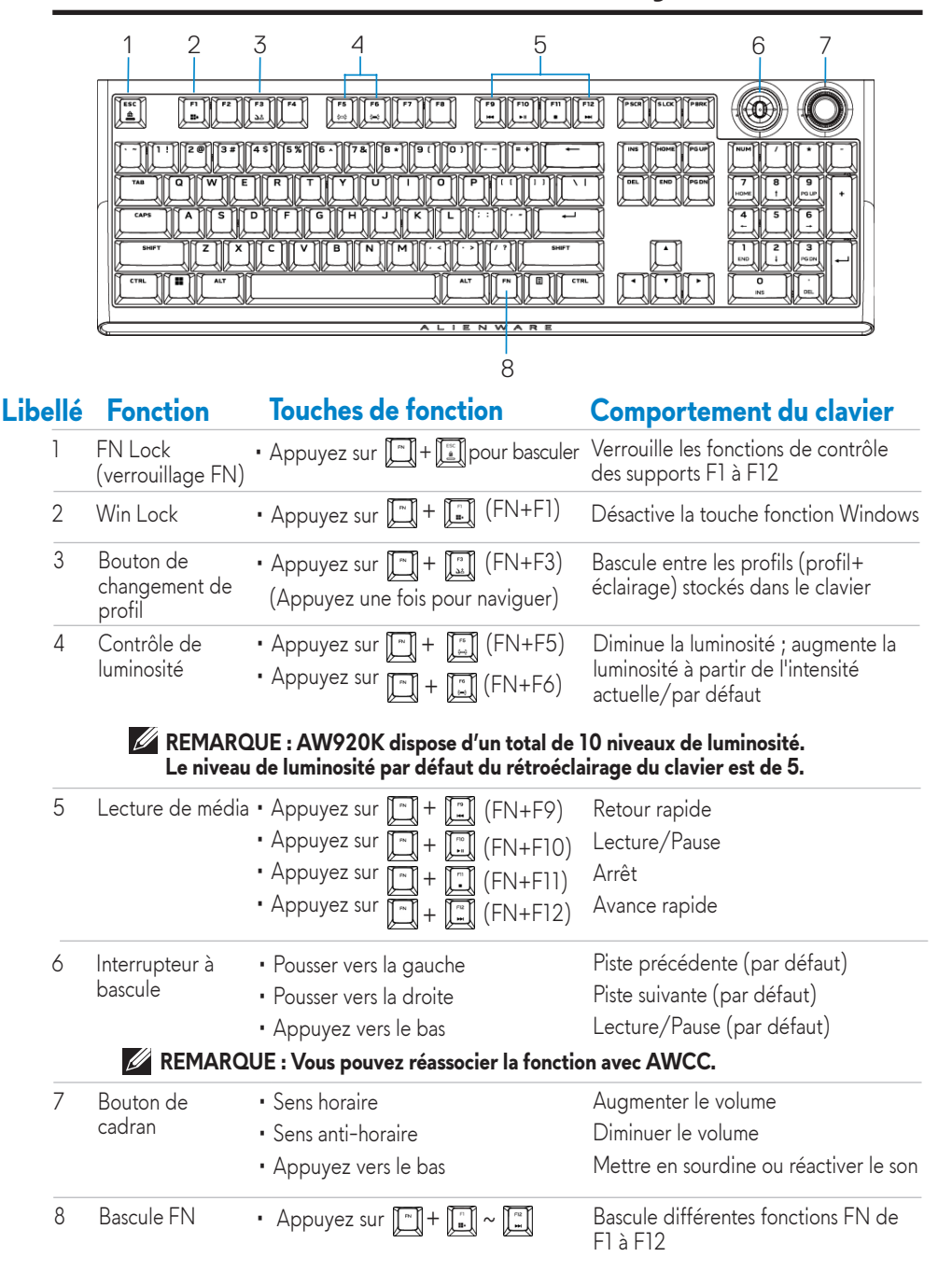

# Chargement de votre clavier de jeu

# Option 1 : Chargement par prolongateur de dongle avec charge magnétique instantanée

- 1. Connectez le côté USB-C du câble à la rallonge du dongle avec recharge par pression magnétique et le côté USB-A du câble à votre ordinateur.
- 2. Placez la rallonge de dongle avec recharge par pression magnétique près de votre AW920K pour un accès facile.

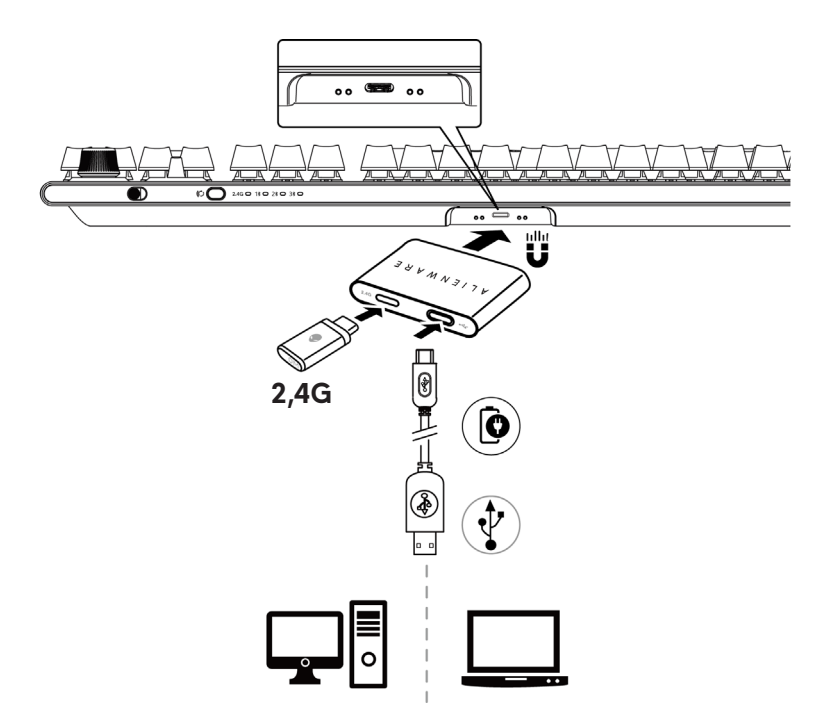

### Option 2 : Charger avec le câble USB

Connectez le côté USB-C du câble à votre clavier de jeu et connectez le côté USB-A du câble au port USB de votre ordinateur.

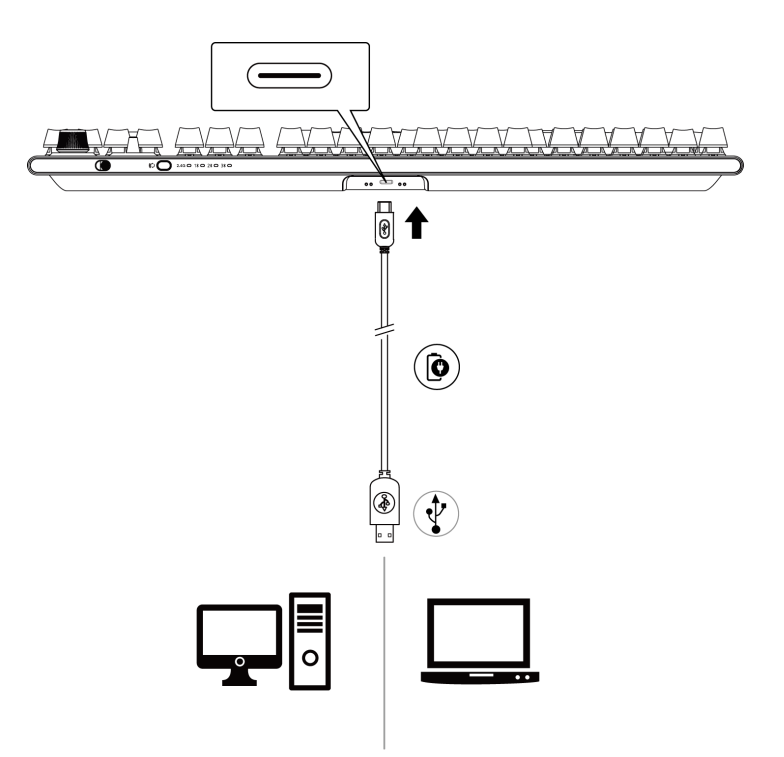

### **Batterie** faible

Lorsque la batterie de l'AW920K est de puissance inférieure à 15 %, l'interrupteur à bascule et le bouton de cadran clignotent en orange. Nous vous recommandons fortement de recharger immédiatement votre clavier.

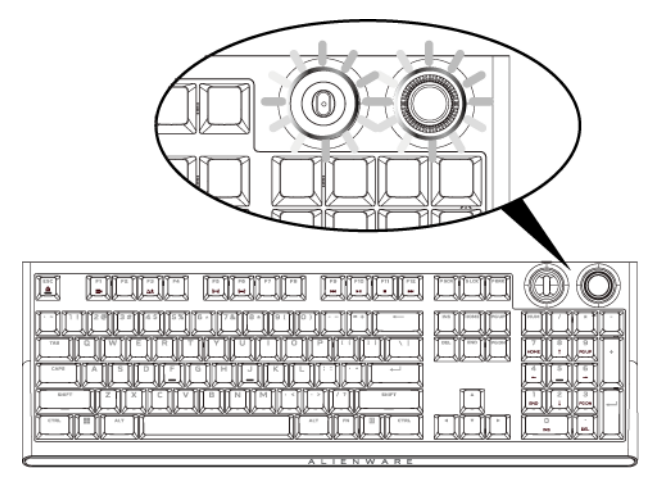

REMARQUE : Lorsque la batterie est faible, le bouton de cadran et l'interrupteur à bascule clignotent en couleur orange pendant cinq secondes puis s'arrêtent pendant 20 secondes dans un cycle périodique.

# **Alienware Command Center**

### Installer AWCC avec la mise à jour de Windows

- 1. Accédez au dossier du programme pour vous assurer que l'installation de l'AWCC est terminée.
- 2. Lancez AWCC et procédez comme suit pour télécharger les composants logiciels supplémentaires :
- Dans la fenêtre Paramètres, cliquez sur Mise à jour Windows, puis cliquez sur.
   Vérifiez les mises à jour pour vérifier la progression de la mise à jour du pilote Alienware.
- Si la mise à jour du pilote ne répond pas sur votre ordinateur, installez AWCC à partir du site Web d'assistance Dell.

### Installer AWCC à partir du site web de support technique Dell

Il existe deux versions de AWCC : 5.5 et 6.0. AWCC 6.0 est disponible pour les ordinateurs Alienware à partir de l'année 2023, et AWCC 5.5 est disponible pour tous les autres ordinateurs.

- 1. Téléchargez la dernière version des applications suivantes sur https://www.dell.com/support/home/en-us?app=drivers
- 2. Accédez au dossier dans lequel vous avez enregistré les fichiers de configuration.
- 3. Double-cliquez sur le fichier de configuration et suivez les instructions à l'écran pour installer l'application.

### Écran AWCC 5.5 FX :

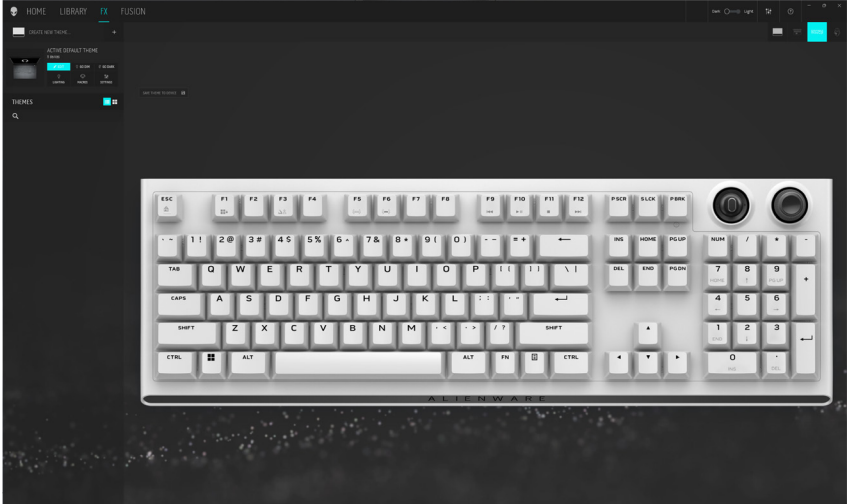

## **Alienware Command Center**

#### Écran de système AWCC 6.0 :

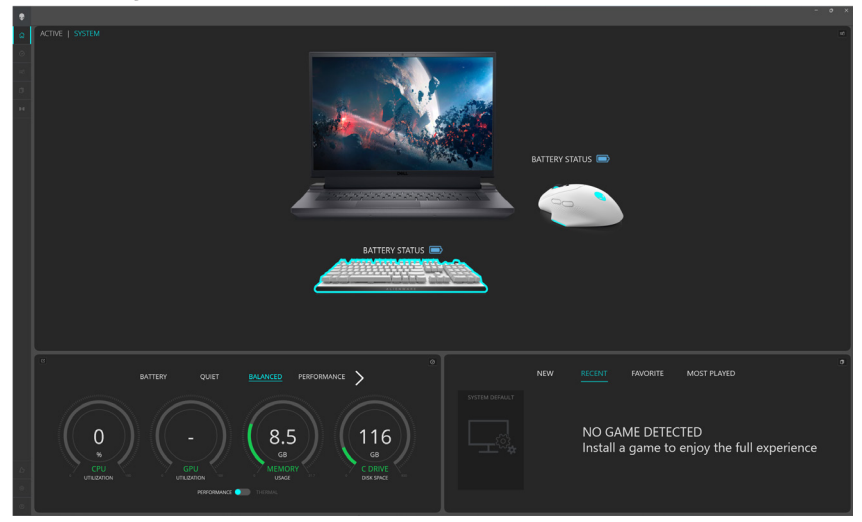

# **Utilisation de Alienware Command Center**

#### Fonction de couleur basique dans AWCC 5.5 :

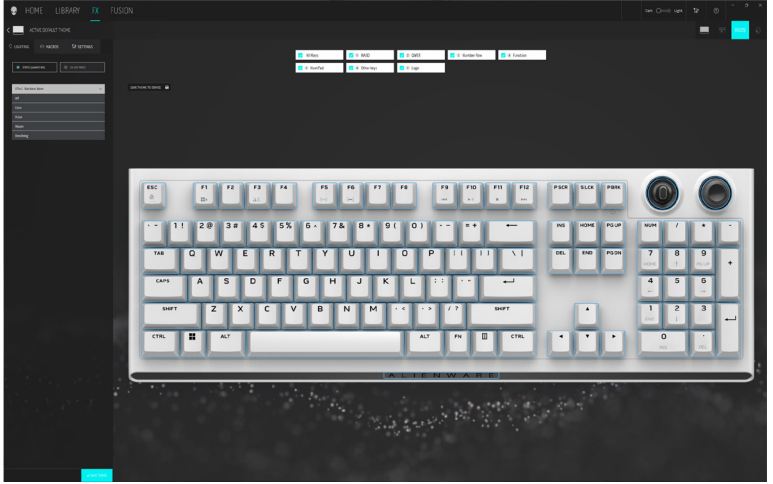

Fonction couleur de base dans AWCC 6.0 :

| ٠ | < ALIENFX™   SYSTEM                                                      | - • ×                          |
|---|--------------------------------------------------------------------------|--------------------------------|
| Q |                                                                          |                                |
| • |                                                                          | OUGHTING ORIGINAS SESTITING    |
| - |                                                                          |                                |
|   |                                                                          | ALIENEX* PRESET System Default |
| н | BATTERY STATUS 📼                                                         | - Inclusion                    |
|   |                                                                          | Colora Differ                  |
|   |                                                                          |                                |
|   |                                                                          |                                |
|   |                                                                          |                                |
|   |                                                                          |                                |
|   |                                                                          |                                |
|   |                                                                          |                                |
|   |                                                                          |                                |
|   | Nine Anth Adult Anthe Adult Adult Adult                                  |                                |
| 0 | A rays O BLCS BU (224 O Rador C. B Factor O Rador C. B Factor O Rador C. | X ONGL VINA PART               |

#### Fonctionnalité de couleur basique de clavier

- 1. Lancez l'application de Alienware Command Center à partir du menu Démarrer.
- 2. Sélectionnez **FX**. Dans la **section de THÈME PAR** DÉFAUT ACTIVE, **sélectionnez ÉDITER > ÉCLAIRAGE**.
- 3. Sélectionnez **Effet** dans la liste déroulante.
- 4. Définissez l'effet des LED du clavier.
- 5. Réglez la luminosité.

## Mise en place de l'éclairage et de l'animation

Configuration de l'effet d'éclairage dans AWCC 5.5 :

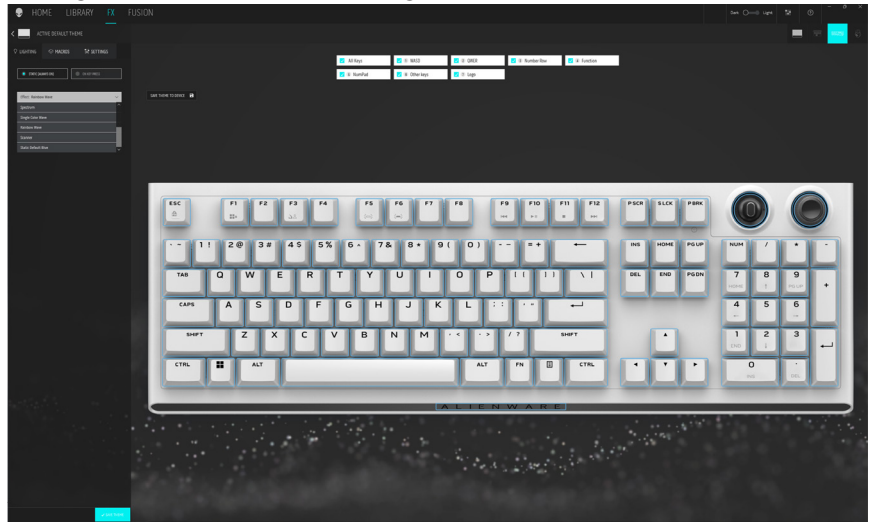

Configuration de l'effet d'éclairage dans AWCC 6.0 :

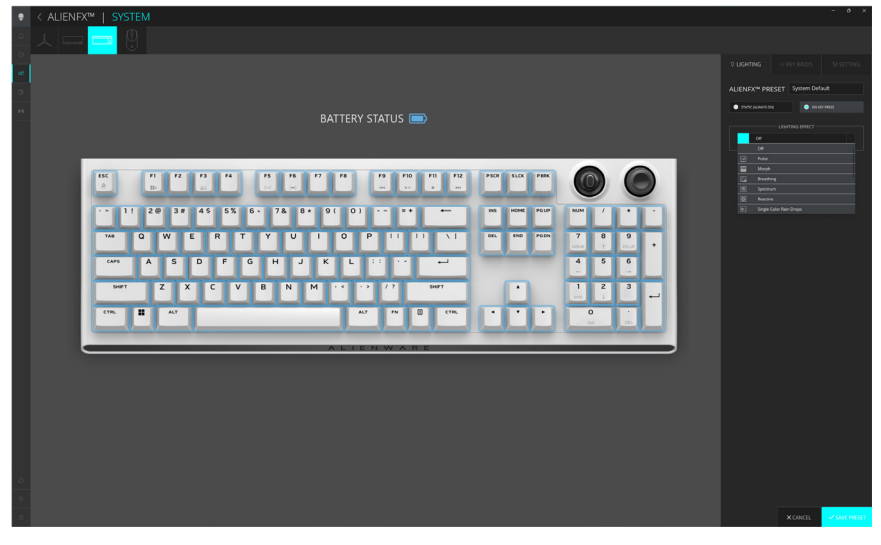

# Mise en place de l'éclairage et de l'animation

- 1. Sélectionnez **Effet** dans la liste déroulante pour **les** modes **STATIQUE** (TOUJOURS ACTIVÉ) ou **SUR PRESSION DE TOUCHE**.
- 2. Pour **STATIQUE** (TOUJOURS ACTIVÉ), sélectionnez la section des touches ou toutes les sections où vous souhaitez appliquer l'animation au-dessus de l'image du clavier.
- 3. Dans le menu des animations prises en charge, sélectionnez une des options suivantes : Désactivé, Couleur, Pouls, Morphe, Respiration, Spectre, Onde monochrome, Onde arc-en-ciel, Scanner et Bleu statique par défaut.
- 4. Pour l'animation couleur, définissez la couleur de l'effet d'animation du clavier et :
  - Choisissez la couleur à l'aide de la bulle de la roue chromatique ou entrez la valeur RVB de la couleur souhaitée ou sélectionnez parmi LES COULEURS PRÉDÉFINIES.
  - Ajustez la luminosité.
  - Ajustez le tempo de l'effet d'animation.

#### Paramètres supplémentaires pour certains effets d'éclairage dans AWCC 5.5 :

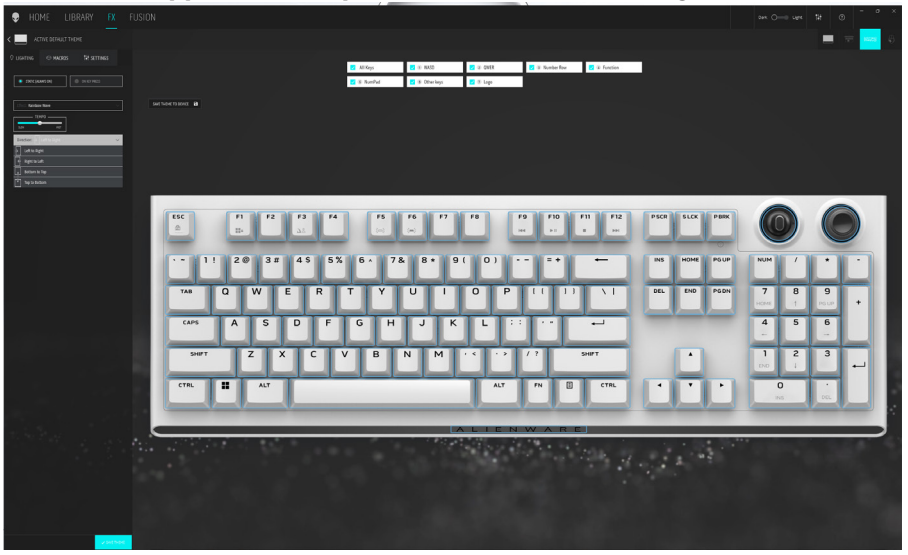

## Mise en place de l'éclairage et de l'animation

Paramètres supplémentaires pour certains effets d'éclairage dans AWCC 6.0 :

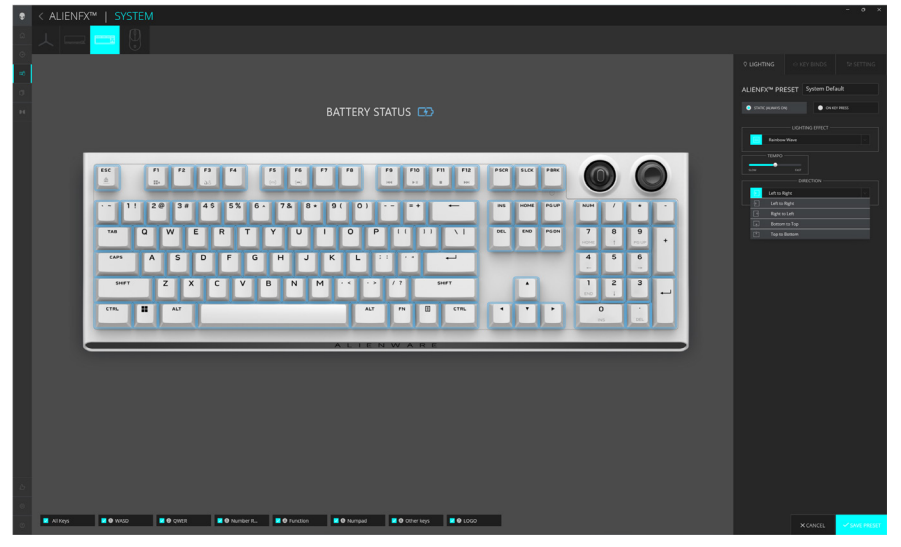

- 5. Pour l'animation **Onde arc-en-ciel**, vous pouvez sélectionner la direction de l'effet d'éclairage et le tempo : **De gauche à droite, de droite à gauche, de bas en haut, de haut en bas**.
- 6. Pour le mode SUR PRESSION DE TOUCHE, dans le menu des animations prises en charge, sélectionnez une des options suivantes : Désactivé, Pouls, Morphe, Respiration, Spectre, Réactif, Gouttes de pluie de couleur unique, Gouttes de pluie arc-en-ciel, Flèches, Feux d'artifice, Onde monochrome, onde arc-en-ciel, scanner, rayons X.

# Configuration des macros sur le clavier

- 1. Cliquez sur le menu **FX**, sélectionnez l'onglet **Paramètres**, puis choisissez le dispositif de clavier AW920K.
- 2. Cliquez sur **Macros** en faisant glisser depuis la liste **Toutes les Macros** et déposez votre sélection sur la touche du clavier où vous souhaitez affecter des macros.
- 3. Assignez la macro ou le raccourci clavier de la touche de clavier en faisant glisser la macro ou le raccourci clavier de la liste et en le déposant sur la touche de l'image du clavier.

REMARQUE Les macros ou les raccourcis clavier de n'importe quelle touche du clavier ne peuvent être attribué(e)s qu'en mode filaire.

## Configuration des fonctions du bouton de cadran et de l'interrupteur à bascule

Le clavier AW920K a un bouton de cadran et des interrupteurs à bascule configurables. Vous pouvez modifier les fonctions de ces interrupteurs dans AWCC. Les fonctions par défaut du bouton de cadran et des interrupteurs sont :

- Bouton de commande : Contrôle du volume du système et mise en sourdine/en sourdine
- Interrupteur à bascule : Multimédia (piste précédente, piste suivante, lecture et pause)

Configuration de la fonction de bouton de cadran et d'interrupteur à bascule dans AWCC 5.5 :

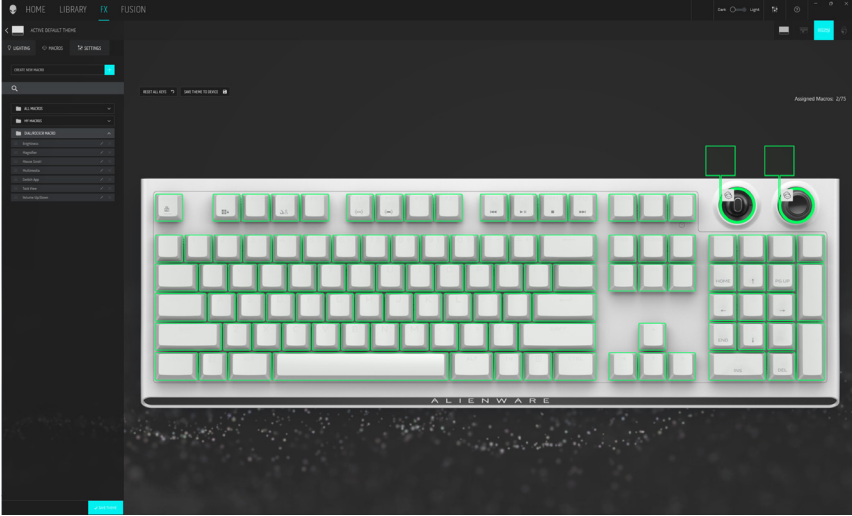

Configuration de la fonction de bouton de cadran et de l'interrupteur à bascule dans AWCC 6.0 :

|      | < ALIENFX <sup>™</sup>   SYSTEM                           | - • ×                  |
|------|-----------------------------------------------------------|------------------------|
| 0    |                                                           |                        |
| 0    |                                                           |                        |
| -    |                                                           |                        |
| ~    |                                                           |                        |
|      | Reset All Keys 9                                          |                        |
| - 14 |                                                           |                        |
|      | BATTERY STATUS                                            |                        |
|      |                                                           | All All full contracts |
|      |                                                           | E Davids Key (0)       |
|      |                                                           |                        |
|      |                                                           |                        |
|      | 154 F1 F2 F3 F4 F5 F6 F7 F8 F9 F10 F11 F12 P504 SLOX P804 |                        |
|      |                                                           |                        |
|      |                                                           |                        |
|      |                                                           |                        |
|      |                                                           | 🖿 My Keybinds 🗸 🗸      |
|      | 748 Q W E R T Y U I O P II II \  OK INO FON 7 8 9         |                        |
|      |                                                           |                        |
|      | GMS A S D F G H J K L :: · · → 4 5 6                      |                        |
|      |                                                           |                        |
|      |                                                           |                        |
|      | CTR. 🖬 AN AN AN AN AN AN AN AN AN AN AN AN AN             |                        |
|      |                                                           |                        |
|      |                                                           |                        |
|      |                                                           |                        |
|      |                                                           |                        |
|      |                                                           |                        |
|      |                                                           |                        |
|      |                                                           |                        |
|      |                                                           |                        |
|      |                                                           |                        |
|      |                                                           |                        |
|      |                                                           |                        |
|      |                                                           |                        |
|      |                                                           |                        |
| 12   |                                                           |                        |
|      |                                                           |                        |
|      |                                                           |                        |
| 0    |                                                           |                        |

## Configuration des fonctions du bouton de cadran et de l'interrupteur à bascule

- 1. Cliquez sur le menu **FX**, sélectionnez l'onglet **Paramètres**, puis choisissez le clavier AW920K.
- 2. Cliquez sur **Macros** en faisant glisser la souris dans la liste **Toutes les macros** et en déposant votre sélection sur l'image du bouton de cadran ou de l'interrupteur à bascule du clavier. Les macros du bouton de cadran et de l'interrupteur à bascule ne peuvent pas être attribuées à d'autres touches du clavier.
- 3. Affectez la macro ou la touche du bouton de cadran et/ou de l'interrupteur à bascule en faisant glisser la macro ou la touche de la liste et en la déposant sur le bouton de cadran ou l'interrupteur à bascule de l'image du clavier.

#### REMARQUE : Les macros ou les raccourcis clavier du bouton de cadran et de l'interrupteur à bascule ne peuvent pas être attribués à d'autres touches du clavier.

- 4. Vous pouvez configurer le bouton de cadran ou l'interrupteur à bascule sur l'une des fonctions suivantes :
  - Luminosité : Régler la luminosité du clavier
  - Loupe : Agrandir la vue
  - Défilement de la souris : Défilement vertical de la fenêtre
  - Multimédia : Piste précédente, Piste suivante, Lecture/Pause
  - Changer d'application Basculer entre les applications
  - Applications actives : Basculer entre les tâches
  - Volume : Augmentation ou diminution du volume du système, mise en sourdine/rétablir le son

# REMARQUE Les macros ou les raccourcis de clavier du bouton de cadran et de l'interrupteur à bascule ne peuvent être attribué(e)s qu'en mode filaire.

Mise à jour du firmware et restauration des paramètres d'usine par défaut dans AWCC 5.5 :

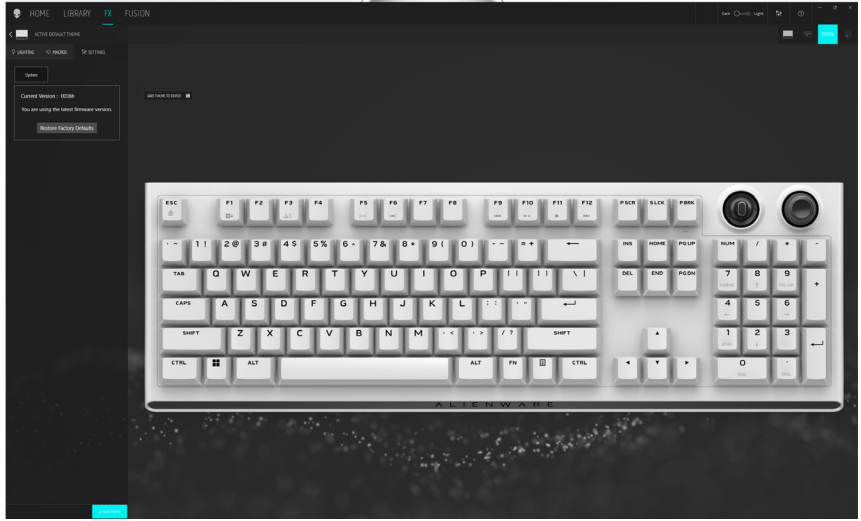

Mise à jour du firmware et restauration des paramètres d'usine par défaut dans AWCC 6.0 :

|   | < ALIENFX™   SYSTEM                                             |                                            | - 0 ×       |
|---|-----------------------------------------------------------------|--------------------------------------------|-------------|
| ٥ |                                                                 |                                            |             |
| 0 |                                                                 |                                            |             |
| 0 |                                                                 | ALIENFX <sup>™</sup> PRESET Prevent        |             |
| н |                                                                 |                                            |             |
|   | DAITERT STATUS                                                  |                                            |             |
|   |                                                                 | You are using the latest firmware version. |             |
|   |                                                                 | Restore Factory Defaults                   |             |
|   | ··· 11 20 3# 45 5% 6+ 7& 8+ 9( 0) ··· =+ ← Mi How Mir Mir / + · |                                            |             |
|   |                                                                 |                                            |             |
|   | 64 A S D F G H J K L 11 4 5 6                                   |                                            |             |
|   | ₩7 Z X C V B N M ·< ·> /? ₩7 • 1 2 3                            |                                            |             |
|   |                                                                 |                                            |             |
|   | المتخلفية الملمانيا المتلمانين والمستعد المتلماني               |                                            |             |
|   | ALIENWARE                                                       |                                            |             |
|   |                                                                 |                                            |             |
|   |                                                                 |                                            |             |
|   |                                                                 |                                            |             |
|   |                                                                 |                                            |             |
| 4 |                                                                 |                                            |             |
| ۰ |                                                                 |                                            |             |
| ۲ |                                                                 | × CANCEL                                   | SAVE PRESET |

1. Cliquez sur le menu **FX**, sélectionnez l'onglet **Paramètres**, puis choisissez le clavier AW920K.

## Mise à jour du firmware et restauration des paramètres d'usine

- 2. Cliquez sur **Mise à jour** pour afficher la version du firmware et vérifiez si un nouveau firmware est disponible. Vous pouvez connecter le dongle au port USB et au clavier avec le câble USB pour mettre à niveau le firmware de votre appareil. Suivez les instructions à l'écran pour mettre à niveau le firmware de l'appareil.
- 3. Cliquez sur le bouton **Restaurer les paramètres d'usine par défaut** pour réinitialiser l'appareil à l'état de fabrication.
- REMARQUE : La fonction Réinitialiser les paramètres d'usine par défaut réinitialise tous les paramètres et configurations du clavier aux paramètres d'usine par défaut, puis AWCC applique les paramètres d'éclairage et de macros existants au clavier lorsqu'il est connecté au système.

# Désactiver temporairement les clés modifiées

| Problème                                            | Solution                                                                                                    |
|-----------------------------------------------------|----------------------------------------------------------------------------------------------------|
| Comportement de<br>travail des touches<br>modifiées | Lorsqu'une touche est programmée avec macro, elle<br>continue d'envoyer des commandes macro pendant<br>l'utilisation normale. |
| Désactiver les touches<br>modifiées                 | Appuyez sur FN + n'importe quelle touche (sauf les touches de fonction).                                                      |
|                                                     | Exemple : La touche Q a été programmée sur<br>« ABCD » et pour que la touche Q produise « Q »,<br>appuyez sur FN + Q.         |
| Utilisation des touches<br>modifiées                | Entrée du mot de passe pour connexion                                                                                         |

# Spécifications

### Générales

Numéro de modèle

Type de connexion

Systèmes d'exploitation pris en charge (2,4 GHz)

Systèmes d'exploitation pris en charge (Bluetooth)

#### AW920K

Technologie Tri-Mode (USB, sans fil 2.4 GHz, et Bluetooth 5.1)

Microsoft Windows 10 – RS3 et versions ultérieures.

Microsoft Windows 10 – RS3 et versions ultérieures.

## Électrique

Tension de fonctionnement Courant de charge

5 V

Maximum jusqu'à 3 A

### Caractéristiques physiques

| 1068 g (± 15 g)                                      |
|------------------------------------------------------|
| 451 mm (L) x 148 mm (W) x 40 mm (H) ( $\pm$ 0,50 mm) |
| 52,30 g (± 5 g)                                      |
| 2 g (±1g)                                            |
| 15 g (± 1 g)                                         |
|                                                      |

### Environnement

Température d'utilisation : Température de stockage Humidité d'utilisation

Humidité de stockage

0 °C à 40 °C (32 °F à 104 °F) De - 40 °C à 65 °C (-40 °F à 149 °F)

90 % d'humidité relative maximum, sans condensation

95 % d'humidité relative maximale, sans condensation

# Dépannage

| Problèmes                                                                      | Solution possible                                                                                                    |
|--------------------------------------------------------------------------------|----------------------------------------------------------------------------------------------------|
| Le clavier ne<br>fonctionne pas                                                | Déconnectez le clavier et reconnectez-le au port     USB de votre ordinateur.                                                                                            |
|                                                                                | <ul> <li>Connectez le clavier à un autre port USB.</li> </ul>                                                                                                    |
|                                                                                | <ul> <li>Redémarrez l'ordinateur.</li> </ul>                                                                                                    |
| L'éclairage du<br>clavier est éteint                                           | <ul> <li>Assurez-vous que le voyant n'est pas éteint,<br/>appuyez sur FN+F6 pour allumer le clavier.</li> </ul>                                                          |
|                                                                                | • Déconnectez le clavier et reconnectez-le au port<br>USB de votre ordinateur.                                                                                           |
|                                                                                | <ul> <li>Connectez le clavier à un autre port USB.</li> </ul>                                                                                                    |
|                                                                                | <ul> <li>Redémarrez l'ordinateur.</li> </ul>                                                                                                    |
|                                                                                | <ul> <li>Réglez la luminosité du clavier avec Alienware<br/>Command Center (AWCC).</li> </ul>                                                                            |
| Pour plus                                                                      | Ouvrez Alienware Command Center.                                                                                                    |
| d'informations sur les<br>caractéristiques de                                  | • Cliquez sur 💿 l'icône d'Aide. L'aide en ligne de<br>Alienware Command Center s'affiche.                                                                                |
| I'AWCC                                                                         | <ul> <li>Cliquez sur l'onglet</li> </ul>                                                                                                    |
|                                                                                | <ul> <li>Dans les onglets Contenu, cliquez sur le sujet<br/>demandé pour avoir accès à plus de détails sur<br/>les caractéristiques Alienware Command Center.</li> </ul> |
| La configuration choisie<br>ne fonctionne pas dans<br>Alienware Command Center | <ul> <li>Assurez-vous que le Alienware Command<br/>Center est en cours d'exécution sur votre<br/>ordinateur.</li> </ul>                                                  |
|                                                                                | <ul> <li>Ouvrez le Alienware Command Center et<br/>assurez-vous que la configuration de votre<br/>clavier de jeu est correctement définie et<br/>enregistrée.</li> </ul> |

### Garantie

#### Garantie limitée et politiques de retour

Les produits de marque bénéficient d'une garantie matérielle limitée de deux ans. Si vous l'avez obtenue en achetant un ordinateur Dell, elle est couverte par la garantie de l'ordinateur.

#### Pour les clients des États-Unis :

Cet achat et votre utilisation de ce produit sont soumis au contrat d'utilisateur final de Dell, que vous trouverez à l'adresse **www.dell.com/terms**. Ce document contient une clause d'arbitrage exécutoire.

#### Pour les clients en Europe, au Moyen-Orient et en Afrique :

Les produits de marque Alienware qui sont vendus et utilisés sont soumis aux droits légaux des consommateurs applicables nationalement, aux conditions des contrats de vente que vous avez conclus avec des revendeurs (qui s'appliqueront entre vous et le revendeur) et aux conditions du contrat d'utilisateur final de Dell. Dell peut également fournir une garantie matérielle supplémentaire – vous trouverez tous les détails du contrat d'utilisateur final et des conditions de garantie de Dell à **www.dell.com**, en sélectionnant votre pays dans la liste au bas de la page d'accueil, puis en cliquant sur les « modalités ». lien vers les conditions d'utilisation ou le lien « support » vers les conditions de garantie.

#### Pour les clients hors des États-Unis :

Les produits de marque Alienware qui sont vendus et utilisés sont soumis aux droits légaux des consommateurs applicables nationalement, aux conditions des contrats de vente que vous avez conclus avec des revendeurs (qui s'appliqueront entre vous et le revendeur) et aux conditions de garantie de Dell. Dell peut également proposer une garantie matérielle supplémentaire des informations détaillées sur les conditions de garantie Dell peuvent être consultées en accédant au site **www.dell.com/terms** en sélectionnant votre pays dans la liste en bas de la page « Accueil » puis en cliquant sur le lien « Conditions générales » ou le lien « Support » pour les conditions de garantie.